### **CONTINUITE PEDAGOGIQUE AVEC LA PLATEFORME COLLABORATIVE KROQI** – A l'attention des Professeurs en Lycée Professionnel

Créer une plateforme collaborative entre professeurs et élèves facilitant la continuité pédagogique des sections professionnelles.

# Kroqi : une plateforme numérique publique et gratuite

Dans le cadre du PTNB (Plan de transition numérique pour le bâtiment), les pouvoirs publics ont développé une plateforme numérique publique et gratuite, accessible à l'ensemble des professionnels de la construction : Krogi

Cet outil a vocation de développer le BIM, en favorisant l'accès à tous les acteurs de la construction, et principalement aux PME et aux TPE (très petites entreprises), et aussi aux enseignants.

Pour tous les acteurs, et pour tout type de projets de construction, <u>Kroqi</u> facilite le travail collaboratif autour de la MNB (maquette numérique du bâtiment).

Quelques fonctionnalités de l'outil :

- Gestion collaborative des projets
- Partage des informations en temps réel.
- Vérification des maquettes numériques : Identification de non-conformités au travers des BCF (BIM Collaboration Format)
- Visualisation et annotation des maquettes numériques, accès aux données (surfaces, métrés, nombre de fenêtres...)
- Planifier des taches
- Echanges/
- Page 1 : Création votre espace de travail (Par le Professeur- Coordinateur de la plateforme numérique)

Lien : https://subscribe.krogi.fr/enrolement

| Créez votre espace                     | ]                                               |
|----------------------------------------|-------------------------------------------------|
| Email*                                 |                                                 |
| Mot de passe (min 6 caractères)*       |                                                 |
| Nom de l'espace de travail (a-z. 0-9)* |                                                 |
| https://                               | Nommer un nom d'espace de travail qui permettra |
| Créer l'espace de travail              | l'acces a la plateforme par internet.           |

• Page 2 : Remplir ensuite les informations qui suivront :

| Entreprise, Organisation publique, association, particulier                          |                                |  |  |  |  |
|--------------------------------------------------------------------------------------|--------------------------------|--|--|--|--|
| Merci d'avoir choisi KROQI !                                                         | Taille : Selon<br>votre équipe |  |  |  |  |
| Pour vous accompagner au mieux, pourriez-vous nous en dire un peu plus sur vous ?    | '                              |  |  |  |  |
| Vous êtes *                                                                          |                                |  |  |  |  |
| Une organisation publique                                                            |                                |  |  |  |  |
| Test Lycee Professionel                                                              |                                |  |  |  |  |
| 11 à 50 personnes                                                                    |                                |  |  |  |  |
| Français                                                                             |                                |  |  |  |  |
| Téléphone *                                                                          |                                |  |  |  |  |
| (+590) × 0690 Mobile ×                                                               |                                |  |  |  |  |
| Comment décririez-vous votre intérêt à utiliser un service comme KROQI ?*            |                                |  |  |  |  |
| Réellement intéressé Juste curieux                                                   |                                |  |  |  |  |
| Nommer votre organisation en fonction de votre équipe,<br>Spécialité ou vos classes. |                                |  |  |  |  |
|                                                                                      |                                |  |  |  |  |

Téléphone : Mobile, fixe, travail

### Page 3 : Compléter votre profil

٠

## Complétez votre profil

Complétez votre profil afin de permettre aux autres utilisateurs de votre espace de travail de facilement vous identifier. Vous pourrez renseigner ou modifier ces informations ultérieurement.

| Prénom *                                                                                                    | Albim971                                       | ····· |  |  |  |  |
|----------------------------------------------------------------------------------------------------|------------------------------------------------|-------|--|--|--|--|
| Nom*                                                                                                    | Nom                                            |       |  |  |  |  |
| Compétence *                                                                                                    | Compétence                                     | 14    |  |  |  |  |
| Equipe/Département                                                                                                    | Equipe/Département                             |       |  |  |  |  |
| ► Société                                                                                                    | Société                                        |       |  |  |  |  |
| Fuseau horaire *                                                                                                    | (UTC+01:00) Amsterdam, Berlin, Brussels, Paris |       |  |  |  |  |
| Format de date *                                                                                                    | jour/mois/année (fr-fr) ~                      |       |  |  |  |  |
| Exemple : Votre Etablissement<br>Exemple : Professeur, Elèves, Inspecteur, Chef d'entreprise, Dessinateur, technicien, ect |                                                |       |  |  |  |  |
| Page 4 : Cliquer sur <b>Termine</b>                                                                                        | Félicitations!                                 |       |  |  |  |  |
|                                                                                                    |                                                |       |  |  |  |  |

Précédent

#### Présentation de l'espace de travail de la plateforme KROQI

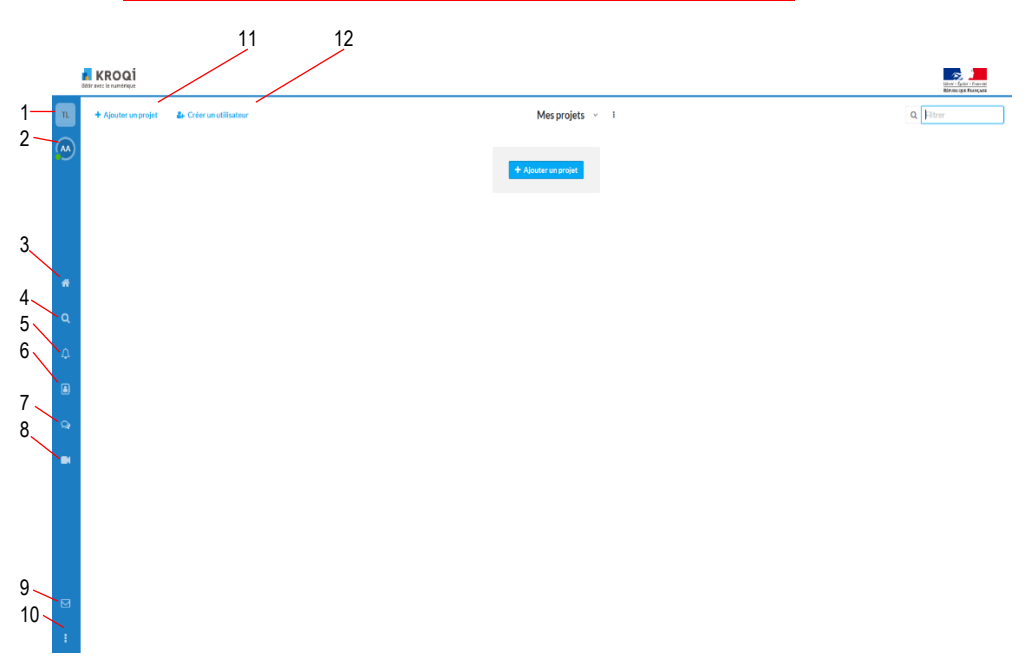

#### Légendes des onglets :

- 1 : Paramétrage de votre espace de travail, de votre compte, des utilisateurs, des réglages.
- 2 : Profil de votre travail (taches, agenda, activités, validations, notifications par mails)
- 3 : Accueil de votre espace de travail
- 4 : Recherche
- 5 : Notifications
- 6 : Contacts
- 7 : Chat
- 8 : Echange par Air Time
- 9: Messages
- 10: Options
- 11 : Ajouter un projet
- 12 : Créer un utilisateur

#### **COMMENT CREER UN GROUPE D'UTILISATEURS**

#### 1. Création de groupe

Petit conseil, afin d'avoir une plateforme structurée, créer plusieurs groupes selon la composition de vos équipes, classe d'élèves, et autres membres.

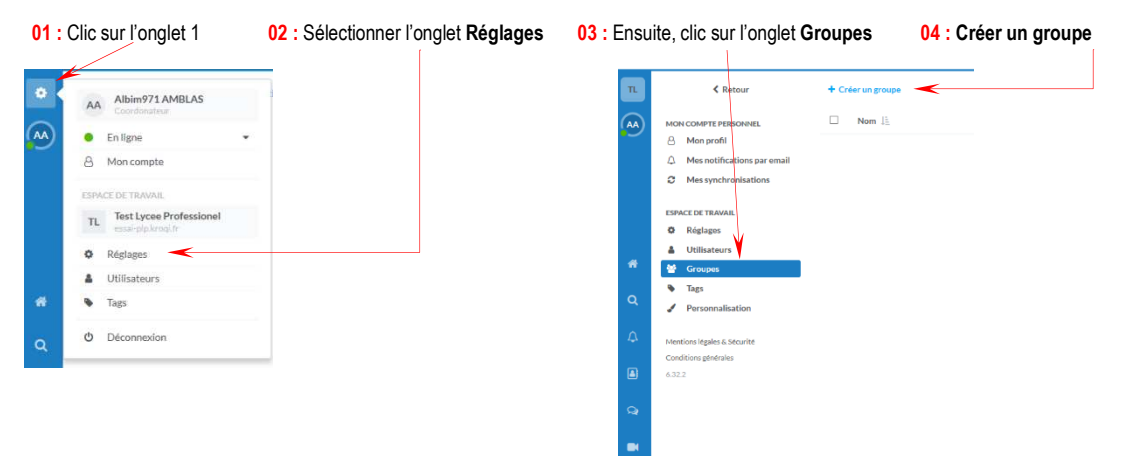

#### 2. Création d'utilisateurs

L'idée est de créer plusieurs utilisateurs avec des rôles différents. Conseil : Donner un rôle de manageur\* ou d'administrateur\* aux professeurs, donnez un rôle d'utilisateur\* aux élèves.

Exemple de rôles :

- <u>Utilisateur\*</u> : Il peut uniquement accéder aux projets auxquels il est affecté
- Manageur\* : Un manageur peut : ajouter un utilisateur ; modifier un utilisateur qu'il a créé ; ajouter un projet ; modifier un projet qu'il a créé.
- Administrateur\* : Un administrateur peut : ajouter/modifier un utilisateur ; ajouter/modifier un projet/une catégorie ; voir tous les projets ; accéder aux informations liées à l'espace de travail ; modifier et voir le suivi du temps des autres ; accéder à toute les rubriques de l'espace de travail ; ajouter ou modifier le statut d'un •
- administrateur

| С          | RÉATION D'UN UTILISATEUR                                                                                   |                                                         |
|------------|----------------------------------------------------------------------------------------------------|---------------------------------------------------------|
| Crée       | r à partir d'un utilisateur existant                                                                       |                                                         |
| Prénom     |                                                                                                    | Mail à ajouter                                          |
| Nom        |                                                                                                    |                                                         |
| Email      | <hr/>                                                                                                    |                                                         |
| Langue     | Français ~                                                                                                 |                                                         |
|            | ☑ Notifier par email cet utilisateur                                                                       | Message d'invitation que recevra le futur utilisateur * |
| Invitation | Je viens de vous inviter dans<br>mon espace de travail sur<br>KROQI pour faciliter notre<br>collaboration. |                                                         |
|            | A bientôt sur KROQI !                                                                                      | Donner un rôle à votre utilisateur                      |
| Rôles      | <ul> <li>○ ▲ Utilisateur Ø</li> <li>✓ Manageur Ø</li> </ul>                                                | Ajouter votre utilisateur à un groupe                   |
|            | ○ ★★ Administrateur ⑧                                                                                      |                                                         |
| Groupes    | + <                                                                                                    |                                                         |
|            |                                                                                                    |                                                         |
|            | Annuler Ajouter                                                                                            |                                                         |

- Aller dans votre espace de travail
- Cliquer sur l'onglet Ajouter Projet

En amont, réfléchissez à l'organisation de votre plateforme, ensuite créer votre projet.

Sur Kroqi :

- un projet peut être considéré comme : un sous-titre, une classe, une matière, etc...
- une catégorie peut être considéré comme : un Titre générale, l'ensemble de classe, un ensemble de ressources, etc...

| Nom du projet.                                    |        |
|---------------------------------------------------|--------|
| exemple de projet                                 |        |
| Catégorie                                         |        |
| Créer une catégorie                               | 2      |
| Categorie nº1                                     |        |
| Description                                       |        |
| Description                                       |        |
|                                                   |        |
| Créer depuis un projet existan                    | t      |
| Créer depuis un projet existan<br>Aucun           | t<br>v |
| Créer depuis un projet existan<br>Aucun<br>Modèle | t      |

| n | + Ajouter un projet 🌲 Créer un utilisateur | Mes proje        | ets ~ i                               | Q Filtrer                                  |
|---|--------------------------------------------|------------------|---------------------------------------|--------------------------------------------|
|   |                                            |                  |                                       | i ă ×                                      |
|   | Exemple de Projet                          | 18 1             | # 🗅 🖌 🗰 🎰                             |                                            |
|   |                                            | Ţ                | $\uparrow \uparrow \uparrow \uparrow$ |                                            |
| * |                                            |                  |                                       | Exemple de Projet                          |
| Q |                                            |                  |                                       | 🖽 Catégorie 1 🗸 🗸                          |
| Δ |                                            |                  |                                       | Tags                                       |
|   |                                            |                  |                                       | i Description                              |
| • |                                            |                  |                                       | O Date de fin ji/mm/aaaa 🗙                 |
| 9 |                                            |                  |                                       | <b>C</b> 00                                |
|   |                                            |                  |                                       | n Modules activés                          |
|   |                                            |                  |                                       | # 1                                        |
|   |                                            |                  |                                       | ACTIONS                                    |
|   |                                            |                  |                                       | Ajouté par Albim971 AMBLAS le 24 mars 2020 |
|   |                                            |                  |                                       |                                            |
|   |                                            |                  |                                       |                                            |
|   | Onglet permettant d'ajouter Dossier        | , fichiers, etc  |                                       |                                            |
|   | Onglet permettant de planifier une ta      | ache d'activités |                                       |                                            |
|   | Onglet Agenda                              |                  |                                       |                                            |
|   | Onglet Réunions                            |                  |                                       |                                            |

Participant du projet – Sur l'exemple, il y a 1 participant. A chaque projet créé, il faudra ajouter les participants, sinon ces derniers ne pourront pas avoir accès au projet.

Pour en savoir plus sur kroqi, allez sur la page <u>https://www.kroqi.fr/</u>, et télécharger *la fiche de présentation- pdf* (419 ko) et la *brochure utilisateurs -pdf* (232 ko)

Exemple de plateforme collaborative Kroqi avec la spécialité « Construction- Economie » du Lycée Bertène Juminer – Lamentin

|       | KROQİ                                    |                         |                |   |   |     | and a second | Aprile - Passeres |   |
|-------|------------------------------------------|-------------------------|----------------|---|---|-----|--------------|-------------------|---|
|       | + Ajouter un projet                      | âr Créer un utilisateur | Mesprojets v I |   |   | Q F | ltrer        |                   | 1 |
| (III) | ► IE BATIMAT 2019 M                      | difier                  |                |   |   |     |              |                   |   |
|       | > I≣ CCF 2019-2020                       |                         |                |   |   |     |              |                   |   |
|       |                                          |                         |                |   |   |     |              |                   |   |
|       | <b>1</b>                                 | 1TEBAA                  | 14 B I         | # | ۵ | ~   | m r          | <b>a</b> 0        |   |
|       | <b></b>                                  | ITEBEE                  | 8 <u>8</u> 1   | # | D | ~   | m 7          | a 0 <sup>0</sup>  |   |
|       | <b>\$</b>                                | TTEBAA                  | 98.1           | # | D | ~   | m /          | a 0.              |   |
|       | <b>(2</b> )                              | TTEBE                   | 54 B 1         | # | ۵ | ~   | m (*         | 4 <sup>89</sup>   |   |
|       |                                          | TBORGO                  | 18 1           | # | D | ~   | m (*         | <b>n</b> 0        |   |
|       | I≣ CONTINUITE PEDA                       | GOGIQUE                 |                |   |   |     |              |                   |   |
|       | <ul> <li>III Livres numérisés</li> </ul> |                         |                |   |   |     |              |                   |   |
|       | I≣ LIVRET DE STAGE                       |                         |                |   |   |     |              |                   |   |
|       | I≣ LOGICIELS                             |                         |                |   |   |     |              |                   |   |
|       | ★ III MAQUETTE                           |                         |                |   |   |     |              |                   |   |
|       |                                          | BELTICHARPENTE          | 31 A I         | # | D | *   | e :          | ۵ 🛍               |   |
|       |                                          | KAZANOU O               | 31 🛆 🛛 I       | # | ٥ | ~   | n (          | ۵                 |   |
|       | :0:                                      | Maquette bols @         | 21 8 1         | # | D | ~   | m .          | <b>n</b> 4        |   |
|       | ang                                      | Projet TIBOU 👦          | 31 A 1         | # | D | ~   | 8            | ۵ ه               |   |
|       | I≣ PLANS                                 |                         |                |   |   |     |              |                   |   |
|       | I≣ Plaquettes de la filie                | re TEB                  |                |   |   |     |              |                   |   |
|       | I≣ REFERENTIEL                           |                         |                |   |   |     |              |                   |   |

- III RESSOURCES PEDAGOGIQUES
- IIII SORTIES PEDAGOGIQUES